## Lecture 2: MS Excel 2013 - Formatting Cells

#### The Font Group:

The Font group contains the main features you can use to change the appearance of your content.

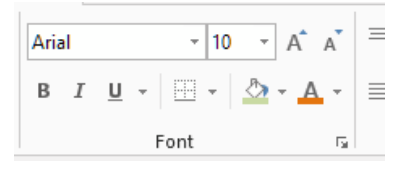

#### Making more detailed changes:

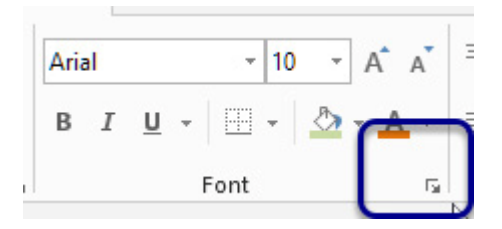

- 1. *Select* the cells you wish to format.
- 2. Click on the Dialog box launcher arrow on the font group.
- 3. Make the changes you require.
- 4. Click *OK*.

| Number     Alignment     Font     Border     Fill     Protection       Categony:     Sample     Sample     General format cells have no specific number format.       Date     General format cells have no specific number format.       Date     Fraction       Scientific     Fraction       Signific     Special       Custom     Text | Format Cells                                                                                                    |                               |               |                   | 8    | X   |
|----------------------------------------------------------------------------------------------------|----------------------------------------------------------------------------------------------------|-------------------------------|---------------|-------------------|------|-----|
| Category: Sample Sample Currency Accounting Date Time Percentage Fraction Scientific Text Special Custom                                                                                                    | Number Alignment                                                                                                    | Font Border                   | Fill F        | Protection        |      |     |
|                                                                                                    | Categony:<br>General<br>Number<br>Currency<br>Accounting<br>Date<br>Time<br>Percentage<br>Fraction<br>Scientific<br>Text<br>Special<br>Custom | Sample<br>General format cell | s have no spe | cific number form | iat. |     |
| OK Cancel                                                                                                    |                                                                                                    |                               |               |                   | Car  | rel |

### The Alignment Group:

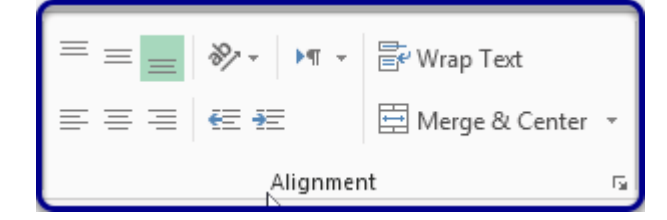

## **Orientation of text/numbers in a cell:**

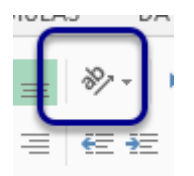

- 1. Click on the cell.
- 2. Click on the Orientation button.

## The number group:

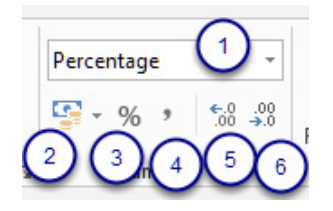

- 1. Number format.
- 2. Currency.
- 3. Percentage.
- 4. Insert comma in number.
- 5. Increase decimal places.
- 6. Decrease decimal places.

## Applying number formats:

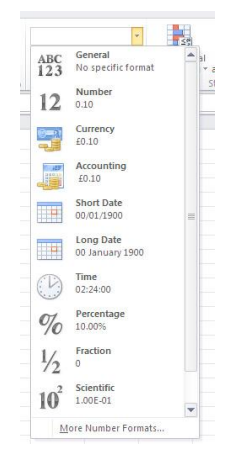

- 1. Click on the cells you want to format.
- 2. Click on the Number format icon you require.

## **Removing number formats:**

When you want to remove number format, select the first option, *General* No specific format.

# Wrapping Text in a Cell:

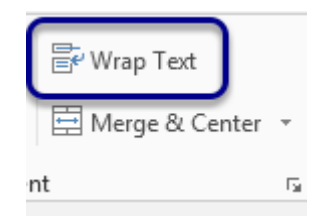

**Note:** The *format painter* allows you to copy the formatting from one part of your workbook to another.

🝼 Format Painter

## Merge or Split Cells:

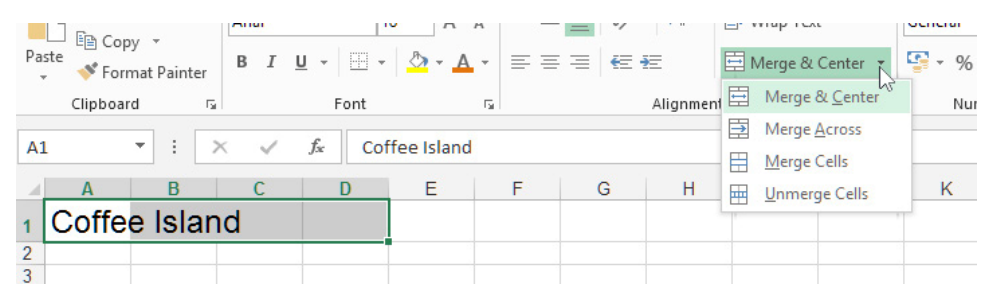

Select the cells you want to merge – in this case I have selected cells **A1** to **D1** as I would like the heading to be centered across them. Click on the drop down next to Merge and Center Cells. Select **Merge & Center**.

| A | 1             | - | : | × | ~ | $f_{x}$ | Cot | fee Island |   |  |
|---|---------------|---|---|---|---|---------|-----|------------|---|--|
|   | А             |   | В |   | С | [       | )   | E          | F |  |
| 1 | Coffee Island |   |   |   |   |         |     |            |   |  |
| 2 |               |   |   |   |   |         |     |            |   |  |
| 3 |               |   |   |   |   |         |     |            |   |  |
|   |               |   |   |   |   |         |     |            |   |  |

## **Merge Across:**

Merge selected cells in the same row into one large cell.

## **Unmerge Cells:**

When you wish to remove the merged formatting do the reverse process.

## **Cell Styles:**

Cell styles are pre-set formats for cells. They can be reused to help your sheet's formatting look consistent.

## To apply a cell style:

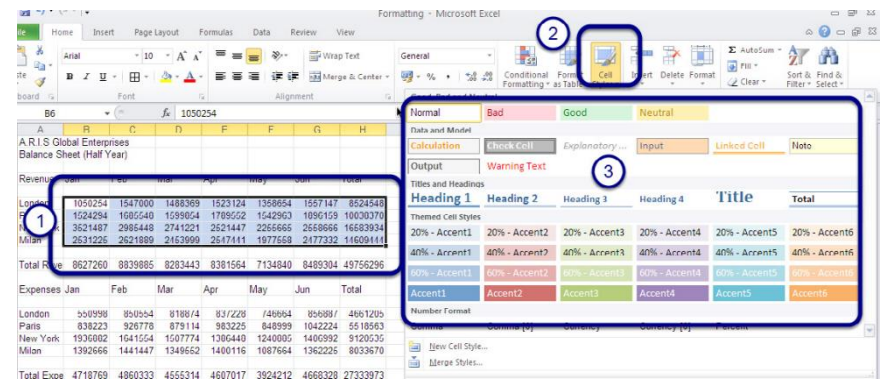

- 1. Select the cells you would like to apply a style to *(1)*.
- 2. Go to the Styles group on the Home tab on the ribbon.
- 3. Click on the Cell Styles button *(2)*.
- 4. Click on the style you would like to apply (3).

## Hide and Unhide Rows and Columns:

### Hide Columns:

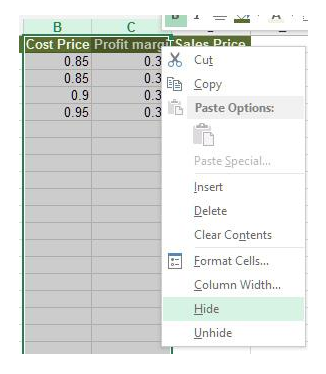

- 1. Select the columns you want to hide in my case B and C.
- 2. Right click.
- 3. Click on *Hide*.

## **Unhide Columns:**

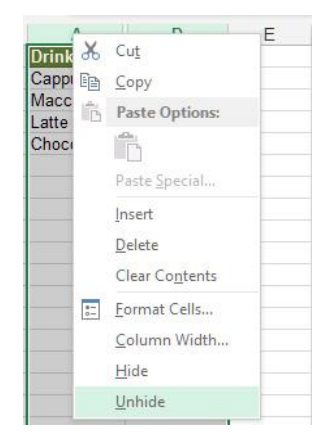

- 1. Select columns here I selected A & D.
- 2. Right click.
- 3. Choose Unhide.

Note: The same process for the *Rows*.